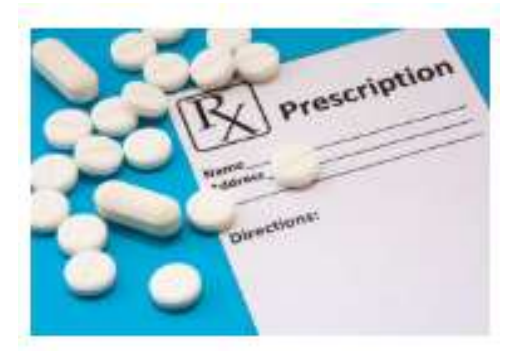

# Prescription Purchase and Order Workflow Management Plugin

# Contents

| Pr | escription Purchase and Order Workflow Management Plugin | 1 |
|----|----------------------------------------------------------|---|
|    | Product Type                                             | 2 |
|    | Payments Page - Order Approval (Payment) Plugin          | 3 |
|    | Administration                                           | 4 |
|    | Order Workflow System                                    | 4 |
|    | OrderWorkflow Processing                                 | 4 |
|    | System Permissions                                       | 4 |
|    | Order Status for Workflow                                | 4 |
|    | Order Sales                                              | 5 |
|    | Process Orders                                           | 5 |
|    | Process Order                                            | 6 |
|    | Order Delivery                                           | 6 |
|    | Custom Reports and Export to Excel                       | 7 |
|    | Customer Account Orders                                  | 7 |
|    | Make Payment                                             | 7 |
|    |                                                          |   |

This plugin would be used to customise the process for purchase, payment, packing and shipping for Prescription Type Products using an Order Workflow.

# Product Type

There is a system to define product types

| Configuration            |                               |             |               |          |          |
|--------------------------|-------------------------------|-------------|---------------|----------|----------|
| ict Configuration Settin | gs define the Product Type fo | r a Product |               |          |          |
| Product Name             |                               |             | Product Type  | Edit     | Delete   |
| Order Workflow Produ     | ct                            |             | OrderWorkflow | 🖋 Edit   | × Delete |
| Prescription Product     |                               |             | OrderWorkflow | 🖋 Edit   | 🗙 Delete |
| 4 1 F                    |                               |             |               | 1-2 of 2 | items 🕻  |
|                          |                               |             |               |          |          |
|                          |                               |             |               |          |          |

#### Prescription Group Product

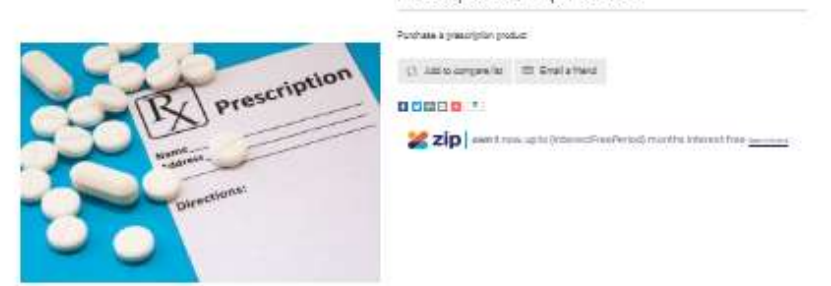

|           | Purchase Product 9                 |
|-----------|------------------------------------|
| - TROINER | Postula a pearlyink postur         |
| 22        | Service Point Service              |
| 2 miles   | Playee Anter the Prescription Code |
|           |                                    |
|           | \$50.00                            |
|           | 400 TO CLET                        |
|           |                                    |
|           | C- 335 co-righter                  |
|           | Pluchnes Freduit I                 |
| 512       | Purchase a granufation product     |
| (R) man   | 200-00-00 LINE                     |
| 22        | Plases enter the Prescription Code |
| 00        |                                    |
|           | \$60.00                            |
|           |                                    |
|           |                                    |
|           |                                    |

See <u>https://v43demo.selectsystems.com.au/prescription-group-product</u>

The customer adds product items to the cart and follows the process through as per normal nopCommerce procedure.

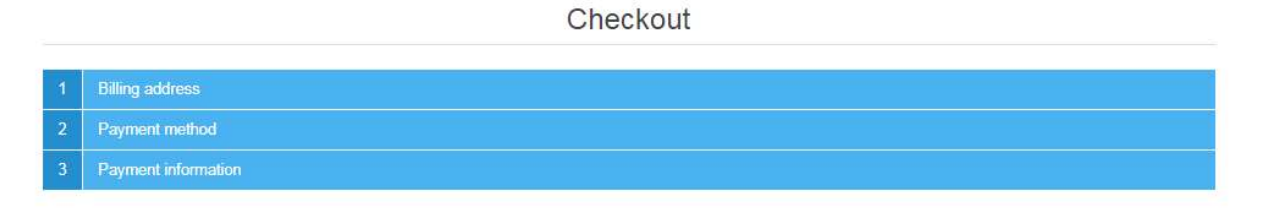

## Payments Page - Order Approval (Payment) Plugin

A customer Order Approval Payment Plugin is available which is used to make an order subject to Checking and Approval

If there is only one payment method configured for this step the selection of the method will not be required. The payment info page will be displayed

|                               |                                        | Cart                                                             | Address                                            | Shipping             | Payment          | Confirm | Complete |                          |           |                         |
|-------------------------------|----------------------------------------|------------------------------------------------------------------|----------------------------------------------------|----------------------|------------------|---------|----------|--------------------------|-----------|-------------------------|
| iyment                        | informa                                | tion                                                             |                                                    |                      |                  |         |          |                          |           |                         |
| Your order w<br>Once the ord  | vill be creatd sub<br>der has been che | oject to Approval, Once we rece<br>scked we will send you an ema | eive your order it will<br>iil with a Link to make | be checked for produ | uct availability |         |          |                          |           |                         |
|                               |                                        |                                                                  |                                                    |                      | Next             |         |          |                          |           |                         |
|                               |                                        |                                                                  |                                                    | _                    |                  |         |          |                          |           |                         |
| rder sun                      | nmary                                  |                                                                  |                                                    |                      |                  |         |          |                          |           |                         |
| sku                           | Image                                  | Product(s)                                                       |                                                    |                      |                  |         |          | Price                    | Qty.      | Total                   |
| 3KU<br>125747748              | Image                                  | Product(s)<br>NICORETTE*105 gomm                                 | ne mast 2 mg men                                   | ta forte             |                  |         |          | Price<br>€43.13          | Qty.<br>1 | Total<br>€43.1          |
| 5KU<br>025747748<br>021978046 | Image<br>E                             | Product(s)<br>NICORETTE*105 gomm<br>BACTRIM*16 cpr 160 m         | ne mast 2 mg men<br>ng + 800 mg                    | ta forte             |                  |         |          | Price<br>€43,13<br>€3,72 | Qty.<br>1 | Total<br>€43.1<br>€7.44 |

# Administration

A new series of menu options are added

| nopCommerce              | • Order Workflow System<br>A series of pages have been created to specifically manage OrderWorkflow                      |
|--------------------------|----------------------------------------------------------------------------------------------------|
| Search 🔎                 | defined products through a process.                                                                                      |
| 🖵 Dashboard              | OrderWorkflow Processing                                                                                                 |
| 🖉 Catalog 🛛 <            | The various OrderWorkflow Pages can be used buy different staff members                                                  |
| 🏲 Sales 🛛 🤞              | One staff member could use a page for Checking – i.e. going through each order                                           |
| 🛔 Customers 🔍 <          | through checking and changing any details / price and approving the order                                                |
| Promotions <             | The Pharmacist can use the Processing page for dispensing the medical products                                           |
| 🗞 Content management 🔇 🤇 | Another staff member may use the page for Packing the orders and getting                                                 |
| 😋 Configuration <        | them ready to ship.                                                                                                    |
| 🕄 System 🔇               |                                                                                                    |
| 🗠 Reports 🗸              | In this way the worker is only interested in the current role and moving the                                             |
| 🕑 Help 🔇                 | items onto the next process list ensuring they are more productive dealing with                                          |
| Nop-Templates            | each order                                                                                                    |
| ● Apollo System <        | System Permissions                                                                                                    |
| Order Workflow System ∽  | There are four Permissions which can be assigned to the various pages                                                    |
| O Order Sales            | 1. Manage Plugin – Standard nopCommerce ACL for access to manage the                                                     |
| O Process Orders         | plugin                                                                                                    |
| O Manage System          | 2. Office (Manage Orders) – Standard nopCommerce ACL for access to                                                       |
| O Configure System       | Manage Orders (Check status of Order, Mark as Paid and Cancel Order)                                                     |
| 📽 Extra Plugins 🛛 🤇      | <ol> <li>Operator – Can access the Processing Functions</li> <li>Manager – Can access the Manage Reports, etc</li> </ol> |

## Order Status for Workflow

|                 | Ordered     | Approved    | Process     | Delivery          | Transit    | Completed |
|-----------------|-------------|-------------|-------------|-------------------|------------|-----------|
| Payment Status  | Pending     | Pending     | Paid / Auth | Paid              | Paid       | Paid      |
| Shipping Status | Not Shipped | Not Shipped | Not Shipped | Partially Shipped | Shipped    | Delivered |
| Order Status    | Pending     | Processing  | Processing  | Processing        | Processing | Completed |

All other functions for standard nopCommerce orders can be used including Impersonate the User

#### Order Sales

Once an order has been made the order will appear in the Sales Checking / Processing page

| Select      | cted       | Product 🕜   | Please select t | he product      |          | ✓ Payment M     | Method 🕜   | All    |                 |                |      |
|-------------|------------|-------------|-----------------|-----------------|----------|-----------------|------------|--------|-----------------|----------------|------|
| der Create  | ed St      | tart Date 🕜 |                 |                 | ⇔        | Order by        | y Name 🔞   |        |                 |                |      |
| rder Create | ted I      | End Date 🔞  |                 |                 | Ê        | Order N         | lot Paid 🕜 |        |                 |                |      |
|             |            |             |                 |                 |          | <b>Q</b> Search |            |        |                 |                |      |
| Order       | e <b>r</b> | Name        |                 | Product Details | Quantity | Q Search        | Total      | Status | Payment<br>Date | Payment Method | View |

One an order has been checked and Set to approved the customer will receive and email requesting to make payment

| Your order has ben approved for payn                                                                                                    | nent - To make payment click this link Make P                                    | ayment                                                                                                    |                                                                                                    |
|----------------------------------------------------------------------------------------------------|----------------------------------------------------------------------------------|----------------------------------------------------------------------------------------------------|----------------------------------------------------------------------------------------------------|
| Order Number: 25<br>Order Details: <u>http://farmaciedesenza</u><br>Date Ordered: Friday, November 13, ?                                                              | <u>nicom/orderdetails/25</u><br>2020                                             |                                                                                                    |                                                                                                    |
| Billing Address<br>Name and<br>Address                                                                                                    |                                                                                  |                                                                                                    |                                                                                                    |
| Shipping Address<br>PIAZZA FRETTE 25                                                                                                    |                                                                                  |                                                                                                    |                                                                                                    |
| SOVICO 20845<br>Italy<br>Shipping Method: Pickup at Farmacia                                                                                                    | Sovico                                                                           |                                                                                                    |                                                                                                    |
| SOVICO 20845<br>Italy<br>Shipping Method: Pickup at Farmacia<br>Name                                                                                                  | Sovico<br>Price                                                                  | Quantity                                                                                                    | Total                                                                                                    |
| SOVICO 20845<br>Italy<br>Shipping Method: Pickup at Farmacia<br>Name<br>BACTRIM*16 cpr 160 mg + 800<br>mg<br>SKU: 021978046                                           | Sovico<br>Price<br>€3.72                                                         | Quantity<br>2                                                                                                    | Total<br>€7.44                                                                                                    |
| SOVICO 20845<br>Italy<br>Shipping Method: Pickup at Farmacia<br>Name<br>BACTRIM*16 cpr 160 mg + 800<br>mg<br>SKU: 021978046<br>ABILIFY*28 cpr 10 mg<br>SKU: 036582029 | Sovico<br>Price<br>€3.72<br>€42.74                                               | Quantity<br>2<br>1                                                                                                    | Total<br>€7.44<br>€42.74                                                                                                    |
| SOVICO 20845<br>Italy<br>Shipping Method: Pickup at Farmacia<br>Name<br>BACTRIM*16 cpr 160 mg + 800<br>mg<br>SKU: 021978046<br>ABILIFY*28 cpr 10 mg<br>SKU: 036582029 | Sovico<br>Price<br>€3.72<br>€42.74<br>Il carrello contiene prodotti con ricetta, | Quantity       2       1       scegliere se inserire il codice ricetta elett                                             | Total<br>€7.44<br>€42.74<br>ronica o caricarne la foto: Codice<br>Ricetta Online<br>Codice ricetta / note: Testing                             |
| SOVICO 20845<br>Italy<br>Shipping Method: Pickup at Farmacia<br>Name<br>BACTRIM*16 cpr 160 mg + 800<br>mg<br>SKU: 021978046<br>ABILIFY*28 cpr 10 mg<br>SKU: 036582029 | Sovico<br>Price<br>€3.72<br>€42.74<br>Il carrello contiene prodotti con ricetta, | Quantity 2<br>2<br>1<br>scegliere se inserire il codice ricetta elett<br>Sub-Total:                                      | Total<br>€7.44<br>€42.74<br>ronica o caricarne la foto: Codice<br>Ricetta Online<br>Codice ricetta / note: Testing<br>€50.18                   |
| SOVICO 20845<br>Italy<br>Shipping Method: Pickup at Farmacia<br>Name<br>BACTRIM*16 cpr 160 mg + 800<br>mg<br>SKU: 021978046<br>ABILIFY*28 cpr 10 mg<br>SKU: 036582029 | Sovico<br>Price<br>€3.72<br>€42.74<br>Il carrello contiene prodotti con ricetta, | Quantity 2<br>2<br>1<br>scegliere se inserire il codice ricetta elett<br>Sub-Total:<br>Shipping:                         | Total<br>€7.44<br>€42.74<br>ronica o caricarne la foto: Codice<br>Ricetta Online<br>Codice ricetta / note: Testing<br>€50.18<br>€0.00          |
| SOVICO 20845<br>Italy<br>Shipping Method: Pickup at Farmacia<br>Name<br>BACTRIM*16 cpr 160 mg + 800<br>mg<br>SKU: 021978046<br>ABILIFY*28 cpr 10 mg<br>SKU: 036582029 | Sovico<br>Price<br>€3.72<br>€42.74<br>Il carrello contiene prodotti con ricetta, | Quantity       2       1       scegliere se inserire il codice ricetta elett       Sub-Total:       Shipping:       Tax: | Total<br>€7.44<br>€42.74<br>ronica o caricarne la foto: Codice<br>Ricetta Online<br>Codice ricetta / note: Testing<br>€50.18<br>€0.00<br>€0.00 |

#### The email contains the link to make payment: for example

https://v43demo.selectsystems.com.au/plugins/MultiSafepay/deferredpayment/7080

#### **Process Orders**

Once an order has been paid it will appear in the Order Processing Page

#### Process Order

| rocess | Order |                            | 🖄 Orders Report | 🗸 🛓 Export 👻 | Return Orders to Check   | Set Orders as Processed |
|--------|-------|----------------------------|-----------------|--------------|--------------------------|-------------------------|
|        |       |                            | Q Search        |              |                          |                         |
|        | Order | Name                       | Product Details | Quantity     | Customer                 |                         |
|        | 23    | ABIMONO*1 ovulo vag 600 mg |                 | 1            | Andrea Vernò (avmusicsyn | c@gmail.com)            |
| ۹ 1    | •     |                            | Show 15 🗸 Items |              | 1-1 0                    | flitems 2               |

This page allows the staff member to check the order details and process and pack the requirments. Once it has been completed it is Set as Processed.

Or if there is a problem with the order they can return it to Checking

#### Order Delivery

Once an order has been processed a shipment will automatically be made and the order will appear in the Order Delivery Page

|       |                            |                 | <b>Q</b> Search |                      |                         |       |          |
|-------|----------------------------|-----------------|-----------------|----------------------|-------------------------|-------|----------|
| Order | Name                       | Product Details | Quantity        | Shipping Method      | Customer                | View  | View     |
|       |                            |                 |                 | Manual (Fixed or By  | Andrea Vernò            |       | att of a |
| 21    | ABIMONO*1 ovulo vag 600 mg |                 | 1               | Weight and By Total) | (avmusicsync@gmail.com) | Order | Snipme   |

At this point the order can be either Pick-Up in store or Ready for Shipping.

If there is a problem with the order it can be return to Process.

The for Pickup desk operator can go to the shipment and enter the details regards pickup

Alternatively, when a Shipment has been made with a shipping company the details can be entered

| Order # 💡         | 21 - View             |                     |           |             |                 |               |
|-------------------|-----------------------|---------------------|-----------|-------------|-----------------|---------------|
| Tracking number 💡 | 21                    | Set tracking number |           |             |                 |               |
| Admin comment 💡   |                       |                     |           |             | (S              | et admin comm |
| Total weight 💡    |                       |                     |           |             |                 |               |
| Date shipped 💡    | 11/13/2020 2:05:10 AM | M Edit              |           |             |                 |               |
| Date delivered 💡  | Not yet Set as deli   | vered               |           |             |                 |               |
| ducts shipped     |                       |                     |           |             |                 |               |
|                   |                       | SKU                 | Warehouse | Item weight | Item dimensions | Qty shipped   |
| oduct             |                       |                     |           |             |                 |               |

#### Custom Reports and Export to Excel

Each page has a button array

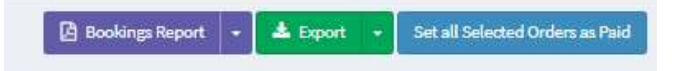

This allows the currently displayed orders to be either exported to excel or printed in a PDF

#### **Customer Account Orders**

If an order has been Approved (See below) A customer can also return to the website and open the order and Click "Make Payment"

|                                                                | Unnation                                                                                                    |                                                                                                    |                                                                                                    |                                                  |                                                        | Print                                                         | PDF Invoice                                                                               |
|----------------------------------------------------------------|----------------------------------------------------------------------------------------------------|----------------------------------------------------------------------------------------------------|----------------------------------------------------------------------------------------------------|--------------------------------------------------|--------------------------------------------------------|---------------------------------------------------------------|-------------------------------------------------------------------------------------------|
| ler #25<br>er Date: Frida<br>er Status: Pro<br>ler Total: €50. | ly, November 13, 2<br>icessing<br>18                                                                                                    | 1020                                                                                                    |                                                                                                    |                                                  |                                                        |                                                               |                                                                                           |
| lling Addr                                                     | ess                                                                                                    |                                                                                                    | Pickup point add                                                                                                    | ress                                             |                                                        |                                                               |                                                                                           |
|                                                                |                                                                                                    |                                                                                                    | PIAZZA FRETTE 25<br>SOVICO,20845<br>Italy                                                                                             |                                                  |                                                        |                                                               |                                                                                           |
|                                                                |                                                                                                    |                                                                                                    | Shipping                                                                                                    |                                                  |                                                        |                                                               |                                                                                           |
|                                                                |                                                                                                    |                                                                                                    | Shipping Method: Pickup<br>Shipping Status: Not yet s                                                                                 | at Farmacia Sovico                               | •                                                      |                                                               |                                                                                           |
| iyment                                                         |                                                                                                    |                                                                                                    | Sempling Sector respect                                                                                                    |                                                  |                                                        |                                                               |                                                                                           |
| ment Method<br>ment Status: I                                  | I: Order Approval<br>Pending                                                                                                    |                                                                                                    |                                                                                                    |                                                  |                                                        |                                                               |                                                                                           |
|                                                                |                                                                                                    |                                                                                                    |                                                                                                    |                                                  |                                                        |                                                               |                                                                                           |
| Make Payn                                                      | nent                                                                                                    |                                                                                                    |                                                                                                    |                                                  |                                                        |                                                               |                                                                                           |
| Make Payn<br>s order is not                                    | nent<br>yet paid for. To pa                                                                                                    | y now, click the "Make Payment" button.                                                                  |                                                                                                    |                                                  |                                                        |                                                               |                                                                                           |
| Make Paym<br>s order is not,<br>Product(S)                     | vet paid for. To pa                                                                                                    | y now, dick the "Make Payment" button.                                                                   |                                                                                                    |                                                  |                                                        |                                                               |                                                                                           |
| Make Payn<br>is order is not,<br>Product(s)                    | nent<br>yet paid for. To pa<br>)<br>SKU                                                                                                    | y now, click the "Make Payment" button.<br>Name                                                          | Go to                                                                                                    | Price                                            | Quantity                                               | Το                                                            | stal                                                                                      |
| Make Paym<br>is order is not,<br>Product(S)                    | nent<br>yet paid for. To pa<br>)<br>SKU<br>021978045                                                                                                    | y now, click the "Make Payment" button.<br>Name<br>BACTRIM*16 cpr 160 mg = 800 mg                        | Go to<br>Products<br>page                                                                                                    | Price<br>€3.72                                   | Quantity<br>2                                          | TC                                                            | tal                                                                                       |
| Make Paym<br>s order is not;<br>Product(s)<br>1                | SKU           021978046           036582029                                                                                                    | y now, dick the "Make Payment" button.<br>Name<br>BACTRIM+16 cpr 160 mg + 800 mg<br>ABILIPY-28 cpr 10 mg | Go to<br>Products<br>page<br>Products<br>page                                                                                         | Price<br>€3.72<br>€42.74                         | Quantity<br>2<br>1                                     | TC<br>67                                                      | tal<br>1.44                                                                               |
| Make Paym<br>s order is not,<br>Product(S)<br>1                | seent                                                                                                    | y now, click the "Make Payment" button.<br>Name<br>BACTRIM*16 spr 160 mg = 800 mg<br>ABILIP*28 spr 10 mg | Co to           Product's           page           product's           page           arrello contiene prodotti con ricetta, scegliar | Price<br>€3.72<br>€42.74<br>e se inserire il cod | Quantity<br>2<br>1<br>ise incerta elettronica o carici | E4                                                            | 12)<br>1,44<br>2.74<br>Todice Ricetta Onio                                                |
| Make Paym<br>s order is not,<br>Product(s)<br>1<br>2           | SKU         O21972046         O21972046         O20582029         O21972046         O20582029         O20582029         O205                                                                                 | y now, click the "Make Payment" button.<br>Nome<br>BACTRIM=16 op 160 mg = 800 mg<br>ABILIP=28 op 10 mg   | Go to<br>Product's<br>page<br>Product's<br>page<br>arrelio contiene prodotti con ricetta, scegiler                                    | Price<br>63.72<br>642.74<br>e se inserire il cod | Quantity<br>2<br>1<br>Ice riceta elettronica o cario   | tarme la foto: €<br>Codice r<br>Sub-Total:                    | 123)<br>1.44<br>2.74<br>Colice Ricetta Ont<br>Licetta / note: Test<br>cetta / note: Test  |
| Make Paym<br>s order is not,<br>Product(s)<br>1.<br>2          | SkU           021978046         021978046           035582029         035582029                                                                                                    | y now, click the "Make Payment" button.<br>Name<br>BACTRIM*16 cpr 160 mg = 800 mg<br>ABILIP*28 cpr 10 mg | Co to<br>Product's<br>page<br>Product's<br>page<br>arrello contiene prodotti con ricetta, sceglier                                    | Price<br>63.72<br>642.74<br>e se inserire il cod | Quantity<br>2<br>1<br>Ise routs elettronica o carlo    | Ed<br>carme la foto: C<br>Codice r<br>Sub-Total:<br>Shipping: | 2201<br>2.74<br>Codice Ricetta Oni<br>Cicetta / note: Test<br>(50.<br>50.<br>50.          |
| Make Paym<br>s order is not,<br>Product(s)<br>1<br>2           | SKU         October 2019         October 2019 <thoctober 2019<="" th="">         October 2019</thoctober> | y now, click the "Make Payment" button.<br>Name<br>BACTRIM*16 opr 160 mg + 800 mg<br>ABILIP*28 opr 10 mg | Go to<br>Product's<br>page<br>Product's<br>page<br>arrelio contiene prodoti con ricetta, scegiler                                     | Price<br>€3.72<br>€42.74<br>s a inserire il cod  | Quantity<br>2<br>1<br>Ice riceta elettronica o cario   | €7<br>€4<br>Codice r<br>Sub-Total:<br>Shipping:<br>Tax:       | 1.44<br>2.74<br>Codice Ricerta On<br>Cicetta / note: Tess<br>(50)<br>(60)<br>(60)<br>(60) |

#### Make Payment

Payment methods can be supplied. When the customer clicks the link in the above email, it takes them to the website to make payment they can select the payment method

 $\circ$   $\;$  The list is payment methods available is defined in the settings

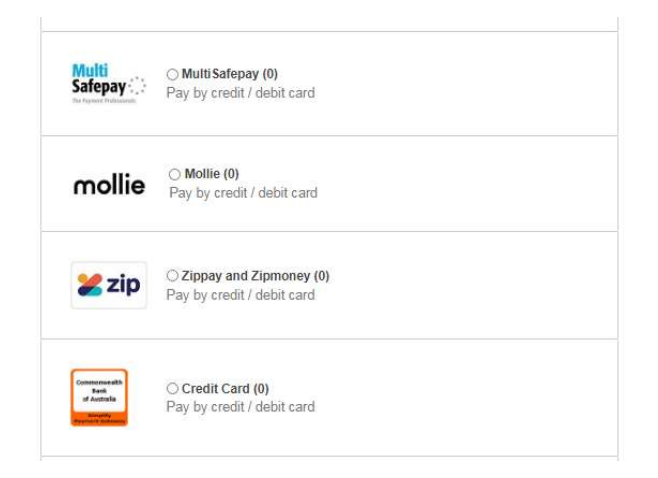